「整理」コマンドを押して、「記録一覧・陸連申請」フォームを出します。
 「記録表」→ 「プレビー」で記録表レポートを出力して下さい。

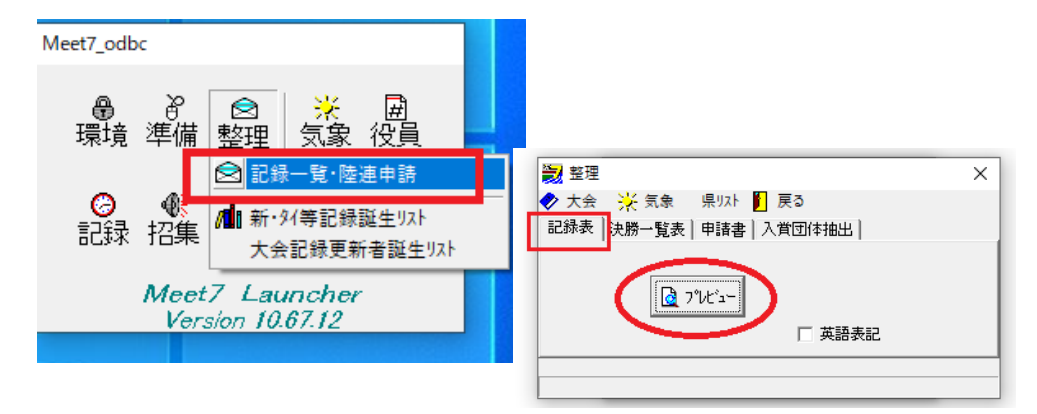

## 記録表レポート

A

| 競技   | (会場新国立)              | 蔚           | 支場 岡 | 10 5.2       |                                                    |                  |           |                 |                                              |             |       |                     |                                    |            |       |                  |             |          |          |   |
|------|----------------------|-------------|------|--------------|----------------------------------------------------|------------------|-----------|-----------------|----------------------------------------------|-------------|-------|---------------------|------------------------------------|------------|-------|------------------|-------------|----------|----------|---|
| 2/01 | 一般男子 10              | 0.0         | 1    | 1 東野 幸治(5)   | 7/150                                              | 15" 25           | 2 1       | 表元日<br>妻夫木 取(4) | 初期 初加                                        | 15' 62      | 3 4   | 回日<br>日 ひろみ(1)      | ハーニングフロタウシ                         | 15"88      | 4     | (5-0<br>笑福亭動瓶(5) | 松竹芸能        |          |          |   |
|      | 101                  | Un          |      | 5 (男童 耶(2)   | 石原2位モーション                                          | 16" 25           | 6         | 三浦 翔平(1)        | パーニングフロタラシ                                   | 17'00       | 7 1   | ますだおかだ(2)           | 松竹茶載                               | 17"01      | 8     | 中村 嘉峯(3)         | アオイコーホルーション | _        |          |   |
| 2/01 | 1 40                 | De          | 1    | 1 永江 祐貴(2)   | 7オイコーポルーション                                        | 55" 26           | 2         | 三浦 翔平(1)        | パーニングフロタウシ                                   | 56" 52      | 3     | 竹野内 豊(2)            | 研音                                 | 57"21      | 4     | <b>宮</b> 下 裕治(5) | 石原プロモーション   |          |          |   |
|      | 1                    |             |      | 5 武田 信治(5)   | 材7世                                                | 59' 88           | 6 3       | 笑福亭鶴瓶(5)        | 松竹芸能                                         | 1'01" 80    | 7     | 井手らっきょ(3)           | われ野                                | 1'05" 09   | 8     | 丸山 教史(1)         | パーニングフロタウシ  | _        |          |   |
|      |                      | Ī           | 2    | 1 加藤 種也(6)   | パーニングフロタラン                                         | 55' 68           | 2         | 桂 三枝(6)         | 吉木與業                                         | 56' 58      | 3     | ますだおかだ(2)           | 松竹芸能                               | 57 48      | 4     | 渡 哲也(4)          | 石原ブロモーション   |          |          |   |
|      |                      |             |      | 5 池田 努(6)    | 石原7世モーション                                          | 59" 55           | 6 2       | ከ'ዎ'እ.ስታ ላክ(8)  | われ新                                          | 1'01' 25    | 7     | 生田 斗真(3)            | ジャニース事務所                           | 1'02' 55   |       |                  |             |          |          |   |
|      |                      | ſ           | 3    | 1 全児 憲史(1)   | 石原7世モーション                                          | 54" 25           | 2         | 緒 ひろし(4)        | 石原フカモーション                                    | 56" 25      | 3     | 西川さよし(4)            | 古本興業                               | 57"88      | 4     | 松尾 伴内(4)         | オフィス北野      |          |          |   |
|      |                      |             |      | 5 ウェンク 瑛士(1) | パーニングプロダラシ                                         | 1'01" 15         | 6         | 内海 光司(4)        | ジャニーズ事務所                                     | 1'01" 15    | 7     | 森脇 健児(2)            | 松竹芸能                               | 1'02' 56   |       |                  |             |          |          |   |
| 2/01 | 1 150                | Dm 1        | 1    | 1 玉木 宏(1)    | アオイコーポレーション                                        | 4'00" 15         | 2         | ウエンク 咲士(1)      | パーニングフロダラシ                                   | £'02' 22    | 3     | 中村 扇雀(3)            | アオイコーポルーション                        | 4'02' 56   | 4     | 沢村 一樫(4)         | 研音          | 4        |          |   |
|      |                      |             |      | 5 渡 哲也(4)    | 石原7世モーション                                          | 4'05' 58         | 6         | 武田 信治(5)        | 村7日                                          | 4'08' 52    | 7     | ビートたけし(9)           | オフィス北野                             | 4'12' 13   | 8     | 西川きよし(4)         | 古本與業        | _        |          |   |
|      |                      |             |      | 9 桂 三枝(6)    | 吉本興業                                               | £'12' 55         | 10 9      | 藤原 竜也(7)        | 材プロ                                          | £'12'58 1   | 11    | 渡辺 邦斗(1)            | アオイコーポレーション                        | 4'12''56   | 12    | 明石家さんま(5)        | 古本典葉        | 4        |          |   |
|      |                      |             |      | 12 昭 ひろし(4)  | 石原フカモーシャン                                          | ¢'15''25         | 14        | 中尾 明慶(6)        | 利7日                                          | 4°15°65 1   | 15    | 近聽 真彦(1)            | ジャニース事務所                           | 4'15' 78   | 16    | 竹野内 豊(2)         | 研會          | 4        |          |   |
|      |                      |             |      | 17 末村 7(1)   | 村7世                                                | <b>4</b> '15" 88 | 18 7      | 加藤 雅也(6)        | パーニングフロタラシ                                   | ¢16155 1    | 19 7  | 横山たかし(4)            | 松竹芸能                               | 4'19' 63   | 20    | 反町 隆史(1)         | 研音          | 4        |          |   |
|      |                      |             |      | 21 速水もこみち(3) | 耕會                                                 | ¢'26" 25         | 22        | 神田 正輝(8)        | 石原ブロモーシャン                                    | 4'35' 46 2  | 23    | ますだおかだ(2)           | 松竹芸能                               | 4'35' 63   | 24    | 今田 耕司(5)         | 古本典業        | 4        |          |   |
|      |                      |             |      | 25 宮下 裕治(5)  | 石原7世モーション                                          | 4'55' 05         | 26        | 生田 斗真(8)        | ジャニーズ事務所                                     | 5'00" 11 2  | 27 8  | 卵 ひろみ(1)            | ハーニングフロタウシ                         | 5'00" 25   | 28    | 中村虎之介(4)         | アオイコーホルーション | 5        |          |   |
| 2/01 | 500                  | 0m          | 1    | 1 特山たかし(4)   | 松竹芸能                                               | 14'25" 65        | 2         | 安田大サーカス(3)      | 松竹芸能                                         | 14'25' 65   | 3     | 速水もこみち(3)           | 研音                                 | 15'12' 56  | 4     | 池田 剪(6)          | 石原プロモーシャン   | 15       |          |   |
|      |                      |             |      | 5 東野 幸治(5)   | 吉本興業                                               | 15'45" 55        | 6 8       | 裏夫木 聪(4)        | 利7日                                          | 16'05" 55   | 7 1   | 中村 現雀(3)            | アオイコーポルーション                        | 16'12''25  | 8     | 井手らっきょ(3)        | オフィス北野      | 16       |          |   |
|      |                      |             |      | 9 唐沢 寿明(1)   | 研發                                                 | 16'25" 15        | 10        | 中村虎之介(4)        | アオイコーポレーション                                  | 16'25" 65 1 | 11 2  | 松山 クンイチ(4)          | #1/713                             | 16'25" 88  | 12    | 同本 健一(2)         | ジャニーズ事務所    | 16       |          |   |
|      |                      |             |      | 18 透重 聪(2)   | 石原ブロモーション                                          | 16'52' 58        | 14        | 永江 祐貴(2)        | アオイコーポレーション                                  | 1702'56 1   | 15    | 神田 正歸(3)            | 石原フカモーション                          | 1714155    | 16    | 内海 光司(4)         | ジャニーズ事務所    | 18       |          |   |
|      |                      | _           |      | 17 小池 徽平(2)  | パーニングフロタラシ                                         | 18'25" 65        | 18 2      | 西川きよし(4)        | 吉本興業                                         | 18'25" 88 1 | 19 2  | 松尾 (祥内(4)           | オフィス北野                             | 19'02"55   |       |                  |             |          |          |   |
| 2/01 | 4x400r               | nR          | 1    | 1 オフィス北野     | ビートとしてしま)<br>おり込むす 9万(8)<br>松尾 (中内(4)<br>井芋らっきょ(3) | 3'40" 11         | 2         | ジャニーズ事務所        | 近離 長原(1)<br>岡本 健一(2)<br>生田 斗真(3)<br>内護 光司(4) | 2'49' 85    | 3     | 石原フカモーシャン           | 書 F 4620(5)<br>第日 正確(3)<br>渡 哲也(4) | 8'52" 55   |       |                  |             |          |          |   |
| 2/01 | 1 新人男子<br>110r       | 男子<br>110mH |      | hmH          | 1                                                  | 1 金児 憲史(1)       | 石原7世モーション | 19" 85          | 2                                            | 島田 秀平(1)    | 村7日34 | 19" 85              | 3                                  | 生島 七口:/(1) | 生島企画室 | 20"00            | 4           | 近藤 真彦(1) | ジャニーズ事務所 | _ |
|      |                      |             |      | 5 江戸むらさき(1)  | 村71134                                             | 20"14            | 6         | 玉木 宏(1)         | アオイコーポレーション                                  | 20" 15      | 7     | 唐沢 寿明(1)            | 研音                                 | 21"54      | 8     | 反町 隆史(1)         | 研音          |          |          |   |
| 2/01 | 1 3000m <sup>2</sup> | sc          | 1    | 1 反町 隆史(1)   | 研合                                                 | 10'14" 54        | 2         | 金児 憲史(1)        | 石原フカモーション                                    | 10'25' 65   | 3     | 唐沢 寿明(1)            | 研音                                 | 10'25" 65  | 4     | 江戸むらさき(1)        | #971034     | 10       |          |   |
|      |                      |             |      | 5 木村 7(1)    | 材7世                                                | 10'59" 89        | 8         | 渡辺 邦斗(1)        | アオイコーポレーション                                  | 11'00' 15   | 7     | 島田 秀平(1)            | 村7日14                              | 11'12' 45  | 8     | 生島 (口)(1)        | 生息企画室       | 12       |          |   |
| 2/01 | 1 走高                 | 践           | 1    | 1 駿原 竜也(7)   | 材7世                                                | 1m20             | 2         | 渡辺 邦斗(1)        | アオイコーポレーション                                  | 1m20 :      | 2     | ビートたけし(9)           | オフィス北野                             | 1m20       | 2     | 近藤 亮彦(1)         | ジャニーズ事務所    |          |          |   |
|      |                      |             |      | 5 玉木 宏(1)    | アオイコーポルーション                                        | 1m20             | 6 8       | 徳重 聡(2)         | 石原ブロモーシャン                                    | 1m05        | 7     | <b>ታኝቤክታ ዓክ(</b> 8) | オフィス北野                             | 1 m05      | 7     | 同本 健一(2)         | ジャニーズ事務所    |          |          |   |
|      |                      |             |      | 7 生島 ヒロシ(1)  | 生島企画室                                              | 1m05             | 7         | 三浦 翔平(1)        | パーニングフロタラシ                                   | 1m85 1      | 11    | 島田 秀平(1)            | 村71134                             | 1m85       | 12    | 桂 三枝(6)          | 吉本典業        |          |          |   |
|      |                      | _           |      | 18 竹野内 豊(2)  | 耕會                                                 | 1m05             | 12 5      | 朝 ひろみ(1)        | パーニングフロタラシ                                   | 1m05 1      | 15 ;  | 加藤 租也(6)            | ハーニングフロダウン                         | 1m00       | 16    | 明石家さんま(5)        | 古本興業        |          |          |   |
| 2/01 | 1 走馆                 | 課題          | 1    | 1 小池 蠻平(2)   | パーニングフロタラシ                                         | +1.0             | 2         | 江戸むらさき(1)       | 村7泊34                                        | +1.0        | 3     | 沢村 一樹(4)            | 研音                                 | +1.4       | 4     | 義協 健児(2)         | 松竹茶能        |          |          |   |

エクセルのアイコンをクリックするとエクセルシートに出力出来ます。

|                   |     |                      | - (= - LQ,  ∓<br>143      | <i>d</i> - | ごしんで白ト 数字        | r <i>∓_</i> ¤                                     | 拉朗         | 東云 | Acrobat          |                                              |          |               | Ter                                         | mpExcel.x | lsx - | Microsoft Ex | cel                |          |
|-------------------|-----|----------------------|---------------------------|------------|------------------|---------------------------------------------------|------------|----|------------------|----------------------------------------------|----------|---------------|---------------------------------------------|-----------|-------|--------------|--------------------|----------|
| 🚨 <mark>1</mark>  | Ê   | Å                    | 小一ム 3年2<br>切り取り<br>つピーマ   |            | 15 Pゴシック         | ~ 9 ~                                             | A A        | =  | = = »··          | 言折り返し                                        | ノて全体を表   | 示する 文字列       | •                                           | 55        |       | 標準           | 2                  | ごちらでもない  |
|                   | 貼り付 | b 📲                  | コピー・<br>ま式のコピー/時          | nett       | B / U - 🖽        | - <u>ð</u> - <u>A</u> -                           | <u>.</u> - | ≣  | ≡ ≡   ∉ €        | 津 🔄 セルを結                                     | 拾して中央    | 揃え - 🥶 - 🤊    | , % %                                       | 条件付き      | テーブル  | として メモ       | <u></u>            | (ンク セル   |
|                   | Ť   | - <b>ク</b> リ         | リプボード                     | G.         | フォン              | ント                                                | G.         |    |                  | 配置                                           |          | G             | 数値 15                                       | 告70 ·     | 습기성   | RAE *        |                    | ス!       |
|                   |     |                      | A1                        | - (0       | <i>f</i> x 2020芸 | 能人事務所対                                            | 抗大運        | 助会 | 1                |                                              |          |               |                                             |           |       |              |                    |          |
| 2020芸能人事務所対抗大運動会。 |     | А                    | в                         | C D        | E F              | G                                                 | Н          | Ι  | J                | К                                            | L        | M N           | 0                                           | Р         | Q     | R            | S                  | T        |
| 期日:2020年2月1日      | 2   | 2020 <u>分</u><br>明日: | 能人事務所利用                   | [天連動会      |                  |                                                   |            |    | 記録               | 表 (男子・                                       | 決勝       | )             |                                             |           |       |              |                    |          |
|                   | 4   | 開技会<br>月日            | 場新国立競技 <sup>」</sup><br>種目 | 券<br>組 原   | 位氏名              | BFLBB                                             | 記録         | 位  | 氏名               | BF.BE                                        | 記録       | 位氏名           | 所屬                                          | 記録        | 位     | 氏名           | 所屬                 | 1251     |
| 別文云场:和国立別対场       | 5   | 2/01                 | 一                         | 1          | 1 東野 泰治(5)       | 吉本奥莱                                              | 15.25      | 2  | 妻夫木 聪(4)         | #97°D                                        | 15.62    | 3 感 ひろみ(1)    | A*==>97772299                               | 15.88     | 4 🛠   | ·福宁・鶴遼(5)    | 松竹芸能               | 16.25    |
|                   | 6   |                      |                           |            | 5 徳重 駿(2)        | 石原プロモーション                                         | 16.25      | 6  | 三浦 翔平(1)         | バーニンクワロネウシ                                   | 17.00    | 7 ますだおかだ(3    | <ol> <li>松竹葱能</li> </ol>                    | 17.01     | 8 🕈   | 村 扇雀(3)      | <b>アオイコーホペーション</b> | 17.22    |
|                   | 7   | 2/01                 | 一 穀男子<br>400m             | 1          | 1 永江 祐貴(2)       | 7843-4%-587                                       | 55.26      | 2  | 三浦 翔平(1)         | パーニングワロオウシ                                   | 56.52    | 3 竹野内 豊(2)    | 퓫윰                                          | 57.21     | 4 🖻   | 下 裕治(5)      | 石頂プロモーション          | 5972     |
|                   | 8   |                      |                           |            | 5 武田 信治(5)       | #97°D                                             | 59.88      | 6  | 笑福亭鶴班(6)         | 松竹芸能                                         | 1:01.80  | 7 井手らっきょ(3)   | オフィス北野                                      | 1:05.09   | 8 丸   | 山 教史(1)      | ለጐር አሳጥ ጨንማ ነ      | 1:05:29  |
|                   | 9   | 2/01                 | 一 穀 男 子<br>400 m          | 2          | 1 加藤 雅也(6)       | <u>በጐር አንሮ የወታትን</u>                              | 55.68      | 2  | 種 三枝(5)          | 吉本與業                                         | 56.58    | 3 ますだおかだ(3    | <ol> <li>松竹葱能</li> </ol>                    | 57.48     | 4 38  | 1 暂也(4)      | 石原プロモーション          | 58.98    |
|                   | 10  |                      |                           |            | 5 池田 匆(6)        | 石原プロモーション                                         | 59.55      | 6  | a'a'it.at a.a(8) | オフィス北野                                       | 1:01.25  | 7 生田 斗真(3)    | ジャニース 事務所                                   | 1:02.55   |       |              |                    |          |
|                   | 11  | 2/01                 | 一 穀男子<br>400m             | 3          | 1 金児 憲史(1)       | 石原プロモーション                                         | 54.25      | 2  | 舘 ひろし(4)         | 石原プロモ~ション                                    | 56.25    | 3 西川きよし(4)    | 吉本與業                                        | 57.88     | 4 82  | 泥 (作内(4)     | オフィス北野             | 58 58    |
|                   | 12  |                      | 100111                    |            | 5 ウエソク 表士(1)     | <u>በት ፲ ንታ ግ የውን ን</u>                            | 1:01.15    | 6  | 內海 光司(4)         | ジャニーズ事務所                                     | 1:01.15  | 7 表驗 鐘児(2)    | 松竹芸能                                        | 1:02.56   |       |              |                    |          |
|                   | 13  | 2/01                 | → 穀男子<br>1500m            | 1          | 1 玉木 宏(1)        | 7843-4*6-923                                      | 4:00.15    | 2  | ウエソジ 表士(1)       | パーニングつ9D2ウシ                                  | 4.02.22  | 3 中村 扇雀(3)    | 7843-8%-993                                 | 4:02.56   | 4 JA  | (村→樹(4)      | <b>ज</b> क         | 4:05 55  |
|                   | 1.4 |                      | 1000                      |            | 5 渡 哲也(4)        | 石原プロモーション                                         | 4:05.56    | 6  | 武田 信治(5)         | #97 <b>%</b>                                 | 4:08.52  | 7 ビートたけし(9)   | オフィス北野                                      | 4:12.12   | 8 27  | 引川きよし(4)     | 吉本與美               | 4:12.55  |
|                   | 15  |                      |                           |            | 9 桂 三枝(5)        | 吉本與業                                              | 4:12.55    | 10 | -<br>商原 竜也(7)    | #97°D                                        | 4:12.56  | 11 渡辺 邦斗(1)   | アオイコーホペレーション                                | 4:12.56   | 12 明  | 石家さんま(5)     | 吉本興業               | 4:15.25  |
|                   | 16  |                      |                           |            | 13 舘 ひろし(4)      | 石原プロモーション                                         | 4:15.25    | 14 | 中尾 明廃(6)         | #97°D                                        | 4:15.65  | 15 近森 高彦(1)   | ジャニーズ事務所                                    | 4:15.78   | 16 11 | 野内 豊(2)      | ज क                | 4:15.88  |
|                   | 17  |                      |                           |            | 17 木村 了(1)       | #97°D                                             | 4:15.88    | 18 | 加森 雅也(6)         | パーニンククロスウシ                                   | 4:16.55  | 19 横山たかし(4)   | 松竹芸能                                        | 4:19.52   | 20 5  | (町 陸史(1)     | स क                | 4:24.19  |
|                   | 10  |                      |                           |            | 21 速水もこみち(3)     | 田谷                                                | 4:25.25    | 22 | 神田 正輝(3)         | 石原7/0モーション                                   | 4:35.46  | 23 ますだおかだ(3   | <ol> <li>松竹芸能</li> </ol>                    | 4:35.52   | 24 🕱  | 田耕司(5)       | 吉本興業               | 4:44.58  |
|                   | 10  |                      |                           |            | 25 宮下 裕治(5)      | 石原プロモーション                                         | 4.55.05    | 26 | 生田 斗高(3)         | ジャニーズ事務所                                     | 5:00.11  | 27 感 ひろみ(1)   | A*-10977118790                              | 5:00.25   | 28 年  | 村成之介(4)      | 7843-8%-999        | 5:05:55  |
|                   | 20  | 2/01                 | 一                         | 1          | 1 横山たかし(4)       | 松竹芸能                                              | 14:25.65   | 2  | 安田大サ〜加(3)        | 松竹葱能                                         | 14:25.65 | 3 速水もこみち(3    | ) <b>평</b> 용                                | 15:12.56  | 4 %   | 1田 菊(6)      | 石原プロモーション          | 15:15.68 |
|                   | 21  |                      | 500011                    |            | 5 東野 幸治(5)       | 吉本與業                                              | 15:45.55   | 6  | 妻夫木 聪(4)         | #97°D                                        | 16:05:55 | 7 中村 扇雀(3)    | アオイコーホペレーション                                | 16:12.25  | 8 #   | 手らっきょ(3)     | オフィス北野             | 16:12:55 |
|                   | 20  |                      |                           |            | 9 唐沢 寿明(1)       | 研告                                                | 16:25.15   | 10 | 中村虎之介(4)         | 7813-5%-917                                  | 16:25.65 | 11 松山 7つイチ(4) | #97¶                                        | 16:25.88  | 12 🕱  | ]本 健→(2)     | ジャニーズ事務所           | 16:45.88 |
|                   | 23  |                      |                           |            | 13 徳重 聡(2)       | 石原プロモ~ション                                         | 16:52.58   | 14 | 永江 祐貴(2)         | 7713~5*6~547                                 | 17:02.56 | 15 神田 正理(3)   | 石原7個モーション                                   | 17:14.55  | 16 内  | ]海 光司(4)     | ジャニーズ審務所           | 18:15:25 |
|                   | 24  |                      |                           |            | 17 小池 徽平(2)      | パーニングワログラン                                        | 18:25.65   | 18 | 西川きよし(4)         | 吉本興業                                         | 18:25.88 | 19 松尾 伴内(4)   | オフィス北野                                      | 19:02:55  |       |              |                    |          |
|                   | 25  | 2/01                 | → 競男子<br>4×400mR          | 1          | 1 オフィス北野         | ビートたけし(3)<br>オケ乳オト 23(3)<br>松尾 伴内(4)<br>株美らっきょ(3) | 3:40.11    | 2  | 5%=~ス%事務所        | 近藤 実彦(1)<br>岡本 健→(2)<br>生田 斗真(3)<br>内海 米司(4) | 3:49.85  | 3 石原711モーション  | 客下 裕治(5)<br>舘 ひろし(4)<br>神田 正輝(3)<br>連 新市(4) | 3:52.55   |       |              |                    |          |
|                   | 26  | 2/01                 | 新人男子<br>110mH             | 1          | 1 金児 泰史(1)       | 石原プロモーション                                         | 19.85      | 2  | 島田 秀平(1)         | #97°034                                      | 19.85    | 3 生身 (四)(1)   | 生島企画室                                       | 20.00     | 4 10  | (森 真彦(1)     | ジャニーズ事務所           | 20.11    |
|                   | 20  |                      | TION                      |            | 5 江戸むらさき(1)      | #97°034                                           | 20.14      | 6  | 玉木 宏(1)          | 7813-4°V-9s7                                 | 20.15    | 7 唐沢 寿明(1)    | 뒋윰                                          | 21.54     | 8 5   | (町 陸史(1)     | ज क                | 22.15    |
|                   | 28  | 2/01                 | 新人男子<br>2000m90           | 1          | 1 反町 陸史(1)       | 田谷                                                | 10:14.54   | 2  | 金児 憲史(1)         | 石原741モーション                                   | 10:25.65 | 3 唐沢 寿明(1)    | सङ                                          | 10:25.65  | 4 🗓   | (戸むらさき(1)    | \$97 <b>°</b> D34  | 10:45 25 |
|                   | 20  |                      | 0000000                   |            | · · · · - · ·    | l .                                               | 1          |    | l                |                                              |          |               | · .                                         |           | H.,   |              |                    |          |

同様に決勝一覧(ベスト8)を出力してみましょう

| <b>診</b> 整理     |                           | ×                         |
|-----------------|---------------------------|---------------------------|
| ◆ 大会<br>記録表 法   | <mark> 気象</mark><br>₩₩一覧表 | 県リスト 🎦 戻る<br> 申請書  入賞団体抽出 |
| - 得点計算<br>- ○ 要 | ☞ 不要                      | [∑基準] 2℃ビュー 組フィルタ         |
|                 |                           | ● 資料 OF7元を除く □ 英語表記       |
|                 |                           |                           |

| 場:新国立競                   | 1++++                                                                                                    |                                                                                                    |                                                                                                    | 男子決勝                                                                                                    | 一暫表                                                                                                    |                                                                                                    |                                           |                                                                                                    |
|--------------------------|----------------------------------------------------------------------------------------------------|----------------------------------------------------------------------------------------------------|----------------------------------------------------------------------------------------------------|----------------------------------------------------------------------------------------------------|----------------------------------------------------------------------------------------------------|----------------------------------------------------------------------------------------------------|-------------------------------------------|----------------------------------------------------------------------------------------------------|
|                          | 时文场                                                                                                    |                                                                                                    |                                                                                                    | 23.7.7.17                                                                                                    | 56.22                                                                                                    |                                                                                                    |                                           |                                                                                                    |
| 植日 . 428日 7.             | 11辺<br>本軽 赤込(に) 11㎡                                                                                           | 21 <u>U</u><br>25 + + + 102 (1) 11                                                                                                    | (1) (80 7 1 Z 7 / 1)                                                                                                    | 15"00 ** 短方的新(5)                                                                                                    | 16**05 (赤赤 形/2)                                                                                                    | 10~00 二注 第五(1)                                                                                                    | 17" 00 + ++++++++++++++++++++++++++++++++ | 01 mbt 三分(0) 17"                                                                                                    |
| *寂 <del>万丁</del><br>100m | 東野 辛活(0) 10                                                                                                   | 20 姜大木 聪(4) 13                                                                                                    | 1 02 940 (J) (J)                                                                                                    | 10 88 兵俑学鹤想(0)                                                                                                    | 10 20 12 里 昭(2)                                                                                                    | 10 20 二浦 邦十(1)                                                                                                    | 17 00 # 97267/02(2) 17                    | 01 中们 扇雀(3) 17                                                                                                    |
|                          | <u>吉本興業</u><br>金田 実由(1) 54"                                                                                   |                                                                                                    | バーニングプロタ<br>ご 16 hng東 現代社1(6)                                                                                                    | <u> </u>                                                                                                    | <u>と 石原プロモー</u><br>56″ 05 二 (地 初平/1)                                                                                               | -ジョン バーニングフ<br>56″501共 = また(6)                                                                                                    | <u>なから 松竹芸能</u>                           | $\frac{7\pi}{1+\pi}$                                                                                                    |
| 400m                     | 35.5% 388.5%(1) 04                                                                                            | 20/7/1 10.0(2) 0                                                                                                    | 20,00,000                                                                                                    | 00 00 ms ()*()(4)                                                                                                    | 00 20 <u>-</u> /m // 1/                                                                                                    | 00 02 H± _19(0)                                                                                                    | 00 00 1131/1 12(2) 07                     | 21 8 9 /203/31/2(2) 0/                                                                                                    |
|                          | <u>石原プロモーション</u><br>王太 安(1) 4'00"                                                                             | <u>アオイコーホルーション</u><br>15 ウェンツ 確于(1) 4'0'                                                                                                    | パーニングブロダ                                                                                                    | <u>%) 石原7泊モー</u><br>4'02''56 泥村 一樹(4)                                                                                                    | <u>ション バーニングフモ 4'05"55 使 折出(4)</u>                                                                                                 | <u>1975) 吉本興</u><br>4'05''56 武田 (金治(5)                                                                                                    | 葉 研音<br>4'08"52 トシートナーl+l(0) 4'12"        | <u>松竹芸能</u><br>12 声川ま FL (A) A' 12"1                                                                                                    |
| 1500m                    |                                                                                                    | 10 12/7 2011 40                                                                                                    |                                                                                                    | + 02 00 //(1) 15/(4/                                                                                                    | +00 00 kg = E(+/                                                                                                    |                                                                                                    | 400 02 0 1/05/000 412                     | 12 2710 20047 4121                                                                                                    |
|                          | <u>ブルイコーホーレーンョン</u><br>横山たったい(4) 14'25″                                                                       | <u>パーニングブロダウン</u><br>65 安田大サーカス(3) 14'2!                                                                                                    | <u> </u>                                                                                                    | /12/ 研音<br>15/12~56 池田 黎(6)                                                                                                    | <u> </u>                                                                                                    | - <u>232</u>                                                                                                    | U 4/4人名に封<br>16'05''55 中村 局省(3) 16'12''   | <u> 古本興栗</u> 25 井手らっきょ(3) 16'12"!                                                                                                    |
| 5000m                    | +0.66***46                                                                                                    | +0.46 *** 44                                                                                                    | 110000                                                                                                    | T Enter                                                                                                    | ·····                                                                                                    | # +1=0                                                                                                    |                                           | the salk BY                                                                                                    |
|                          | <u>4271 云記</u><br>オフィス北野 3'40"                                                                                | 11 ジャニース 事務所 3'4!                                                                                                    | (*85)石原プロモーション                                                                                                    | 3'52" 55                                                                                                    | ツロン 古本共会                                                                                                    | <b>転 1</b> 初月                                                                                                    | H 1 7414-4-12-242                         | 1/1/4637                                                                                                    |
| 4×400mR                  | ビートたけし(9)<br>かかいカナ 幼(8)<br>松尾 (半内(4)<br>井手らっきょ(3)                                                             | 近藤 真彦(1)<br>岡本 健一(2)<br>生田 斗真(3)<br>内海 光司(4)                                                                                                    | 「宮下 裕治(5)<br>舘 ひろし(4)<br>神田 正輝(3)<br>渡 哲田(4)                                                                                                    |                                                                                                    |                                                                                                    |                                                                                                    |                                           |                                                                                                    |
| 认男子<br>110mH             | 金児 憲史(1) 19"                                                                                                  | 85 島田 秀平(1) 19                                                                                                    | 1785 生島 七沙(1)                                                                                                    | 20"00 近藤 真彦(1)                                                                                                    | 20"11江戸むらさき(1)                                                                                                    | 20"14 玉木 宏(1)                                                                                                    | 20"15 唐沢 寿明(1) 21"                        | 54 反町 隆史(1) 22"1                                                                                                    |
|                          | 反町隆史(1) 10'14"                                                                                                | 54 金児 憲史(1) 10'28                                                                                                    | 1 65 唐沢 寿明(1)                                                                                                    | 10'25" 65 江戸むらさき(1)                                                                                                    | 10'45"25 木村 了(1)                                                                                                    | <u>10'59"89 渡辺</u> 邦斗(1)                                                                                                    | 11'00" 15 島田 秀平(1) 11'12"                 | 45 生島 七1 (1) 12'56"!                                                                                                    |
| 3000mSC                  | ш÷                                                                                                    | 石面つわたーション                                                                                                    | 田卒                                                                                                    | ±11-91-1                                                                                                    | , tunin                                                                                                    | 71/7-19                                                                                                    |                                           | 生良心面安                                                                                                    |
| ·般男子                     | 藤原 竜也(7) 1m                                                                                                   | 20 渡辺 邦斗(1) 1                                                                                                    | m20ビートたけし(9)                                                                                                    | 2位 近藤 真彦(1)                                                                                                    | 2位玉木 宏(1)                                                                                                    | 1m20 徳重 聡(2)                                                                                                    | 1m05 力学ルカナタカ(8) 1m                        | 05 国本健一(2) 7                                                                                                    |
| 走高跷                      | ポリフ 印                                                                                                    | アオイコーホリィーション                                                                                                    | オフィス北野                                                                                                    | 1m20<br>ジャニーズ事                                                                                                    | 1m20<br>降所 アオイコーホッパ・                                                                                                    | -ション 石原フカロモ                                                                                                    | ーションオフィス北野                                | lml<br>ジャニーズ「事務所                                                                                                    |
|                          | 三浦 翔平(1) 7                                                                                                    | 位 生島 (口)(1)                                                                                                    | 7位                                                                                                    | , I= /··=                                                                                                    |                                                                                                    |                                                                                                    | · · · · · · · · · · · · · · · · · · ·     | / I= /· + Main                                                                                                    |
|                          | パーニングワプロダウシ                                                                                                   | U5 1<br>生息企画室                                                                                                    | mUb                                                                                                    |                                                                                                    |                                                                                                    |                                                                                                    |                                           |                                                                                                    |
| 土山市日本                    | 小池 徹平(2) 5m                                                                                                   | 98 江戸むらさき(1) 5                                                                                                    | m68沢村 一樹(4)                                                                                                    | 5m15 森脇 健児(2)                                                                                                    | 5m10 笑福亭鶴瓶(5)                                                                                                    | 5m04 今田 耕司(5)                                                                                                    | 5m03 永江 祐貴(2) 4m                          | .88 松尾 伴内(4) 4m                                                                                                    |
| 大王小田武光                   | パーニンクプロタウシ                                                                                                    | 初70日ム                                                                                                    | *1.0 研音                                                                                                    | *1.* 松竹芸(                                                                                                    | * 1.9 松竹芸師                                                                                                    | も *0.0   吉本興                                                                                                    | 業 * 1.1 アオイコーホルーション                       | 1.0 1777北野                                                                                                    |
|                          | 妻夫木 聪(4) 28                                                                                                   | 17 池田 剪(6) :                                                                                                    | ?716内海 光司(4)                                                                                                    | 2454 井手らっきょ(3)                                                                                                    | 2444 安田大サーカス(3)                                                                                                    | 2429 中尾 明慶(6)                                                                                                    | 2329 武田 信治(5) 22                          | .23 松山 ケンイチ(4) 217                                                                                                    |
|                          | ホリフロ                                                                                                    | 石原プロモーション                                                                                                    | ジャニーズ事務                                                                                                    | 所 オフィス北北                                                                                                    | F 松竹芸台                                                                                                    | 能 材プ                                                                                                    | ロ ポリプロ                                    | ホリフロ                                                                                                    |
|                          |                                                                                                    |                                                                                                    |                                                                                                    |                                                                                                    |                                                                                                    | 400 0 4 00                                                                                                    | 101 0 1 00                                | 07 0 1 00 1                                                                                                    |
|                          | 秋男子<br>100m<br>400m<br>1500m<br>5000m<br>4×400mR<br>4×400mR<br>4×400mR<br>3000mSC<br>款男子<br>走高跳<br>走幅跳<br>走幅跳 | 表示方         100m         東子 手(元(5))         100m           主志坦葉         金児、憲史(1)         54"           400m         元男/11年-24")         740"           1500m         アオイコーボリーン         100"           万00m         アオイコーボリーン         100"           アメイコーボリーン         14"25"         5000m           カマス北等         アングロまた         340"           大学びまた         大学びまた         74"           大学びまた         250"         340"           大学びまた         アングロまた         75"           3000mSC         反同「隆史(1) 10"1"         10"1"           成野子         市部院         現野 電台(7)         11m           二 第 第甲(1)         7         10m         10"           大・ニックフロがシッ         10"         10"         10"           東市< | まかす     100m     用す 学(3/9) 10 - 20 美元木 8(4) 10 - 2     オニカル王     オーム     オーム | まかす     100m     日本 単点(3)     10 2 2 まえん 割(4)     10 2 2 まえん 割(4)     10 2 2 まえん 割(4)     10 2 2 まえん 割(4)     10 2 2 まえん 割(4)     10 2 2 まえん 割(4)     10 2 1 2 2 まえん     10 2 2 まえん     10 2 2 まえん     10 2 2 まえん     10 2 2 まえん     10 2 2 まえん     10 2 2 まえん     10 2 2 まえん     10 2 2 2 まえん     10 2 2 2 まえん     10 2 2 2 まえん     10 2 2 2 まえん     10 2 2 2 まえん     10 2 2 2 まえん     10 2 2 2 まえん     10 2 2 2 まえん     10 2 2 2 まえん     10 2 2 2 まえん     10 2 2 2 まえん     10 2 2 2 まえん     10 2 2 2 まえん     10 2 2 2 まえん     10 2 2 2 まえん     10 2 2 2 まえん     10 2 2 2 まん     10 2 2 2 まん     10 2 2 2 まん     10 2 2 2 まん     10 2 2 2 まん     10 2 2 2 まん     10 2 2 2 まん     10 2 2 2 まん     10 2 2 2 まん     10 2 2 2 まん     10 2 2 2 まん     10 2 2 2 3 2 3 2 4 - 3 2 - 3 2 - | #37 年に30 10 20 美ス木 紀(1) 10 82 時 (C)のパ(1) 10 88 兵福(1)(88)(5)     10 m 古井県 オリカユ ハーン・ソフカアシッ 名(1)(1)(1)(1)(1)(1)(1)(1)(1)(1)(1)(1)(1)( | #37 年に30 10 23 長天木 紀(1) 10 82 月 00 (20 八) 10 83 長福宇観(3) 10 83 長福宇観(3) 10 83 長福宇観(3) 10 83 長福宇観(3) 10 83 長福宇観(3) 10 83 長福宇観(3) 10 83 大田 元子 元子 元子 元子 元子 元子 元子 元子 元子 元子 元子 元子 元子 | またす                                       | #37 学に30 10 2 歳天木 転4 10 10 2 5 歳天木 転4 10 10 2 5 (たか/12 11 10 2 5 5 (たか/12 11 10 2 5 5 (th 1 10 10 5 5 5 (th 1 10 10 5 5 5 5 (th 1 10 10 5 5 5 5 (th 1 10 10 5 5 5 (th 1 10 10 5 5 5 5 (th 1 10 10 5 5 5 5 (th 1 10 10 5 5 5 5 (th 1 10 10 5 5 5 5 (th 1 10 10 5 5 5 5 (th 1 10 10 5 5 5 5 (th 1 10 10 5 5 5 5 |

## 日本陸連公認試合の場合は、申請 WEB 用 CSV を出力することができます。

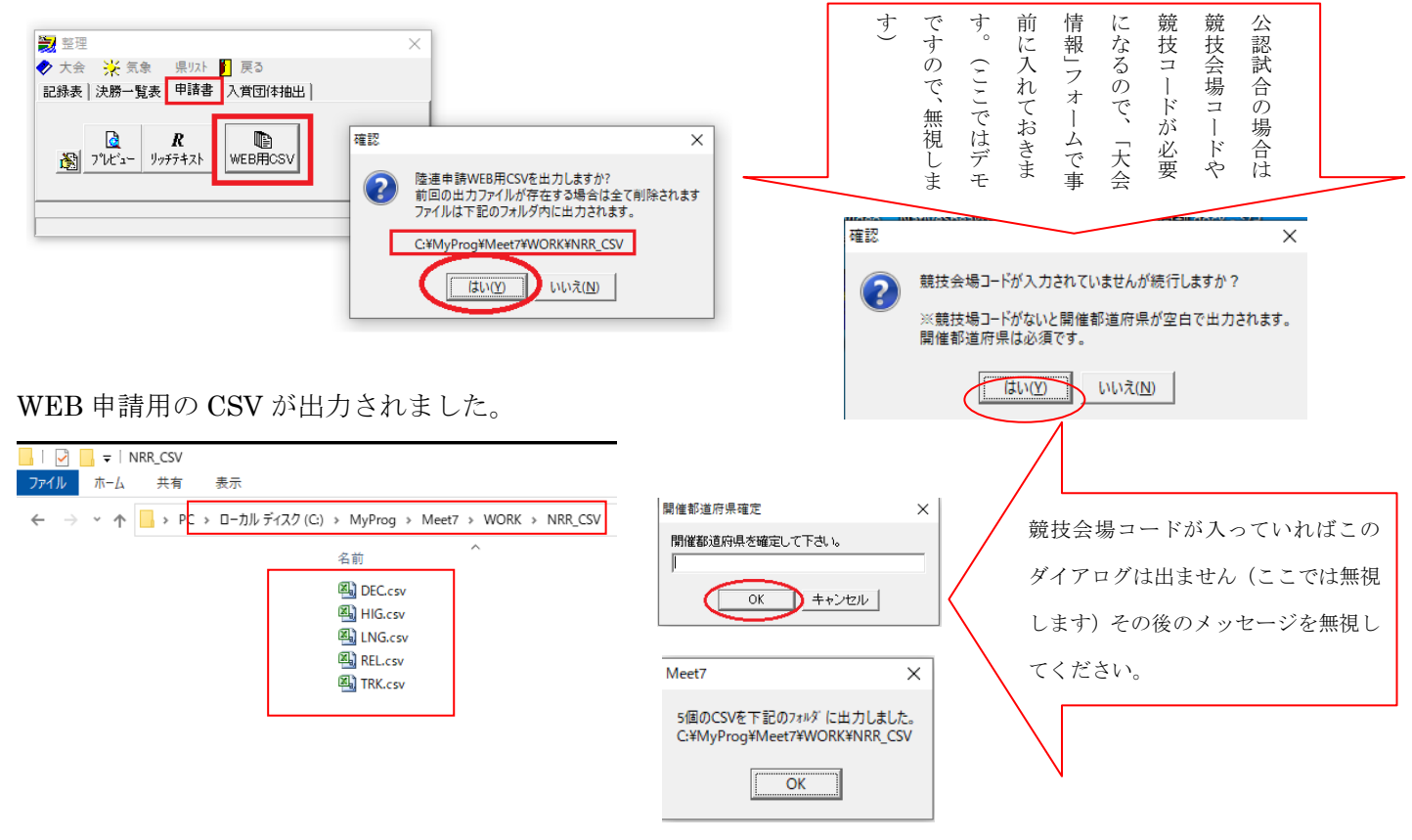

・ この文書ここまで ・